# SSL AnyConnect met lokale verificatie op FTD beheerde door FMC configureren

# Inhoud

Inleiding Voorwaarden Vereisten Gebruikte componenten Achtergrondinformatie Configureren Configuraties Stap 1. Controleer de licenties Stap 2. Upload AnyConnect met FMC Stap 3. Een zelfondertekend certificaat genereren Stap 4. Lokaal antwoord op FMC maken Stap 5. Het configureren van SSL AnyConnect Verifiëren Problemen oplossen

# Inleiding

Dit document beschrijft hoe u Cisco AnyConnect met lokale verificatie kunt configureren op een Cisco Firepower Threat Defense (FTD) die wordt beheerd door Cisco Firepower Management Center (FMC). In het voorbeeld onder Secure Socket Layer (SSL) wordt gebruikt om Virtual Private Network (VPN) tussen FTD en een Windows 10-client te maken.

Bijgedragen door Daniel Perez Vertti Vazquez, Cisco TAC Engineer.

# Voorwaarden

## Vereisten

Cisco raadt kennis van de volgende onderwerpen aan:

- SSL AnyConnect-configuratie via FMC
- Configuratie van FireSIGHT-objecten via FMC
- SSL-certificaten op Firepower

## Gebruikte componenten

De informatie in dit document is gebaseerd op de volgende software- en hardware-versies:

• Cisco FTD versie 7.0.0 (gebouwd 94)

- Cisco FMC versie 7.0.0 (gebouwd 94)
- Cisco AnyConnect beveiligde mobiliteit-client 4.10.01075

De informatie in dit document is gebaseerd op de apparaten in een specifieke laboratoriumomgeving. Alle apparaten die in dit document worden beschreven, hadden een opgeschoonde (standaard)configuratie. Als uw netwerk levend is, zorg er dan voor dat u de mogelijke impact van om het even welke opdracht begrijpt.

## Achtergrondinformatie

Vanaf release 7.0.0 ondersteunt FTD die wordt beheerd door FMC lokale authenticatie voor AnyConnect-klanten. Dit kan worden gedefinieerd als de primaire authenticatiemethode of als reserve voor het geval de primaire methode faalt. In dit voorbeeld wordt lokale authenticatie ingesteld als de primaire authenticatie.

Voor deze softwareversie was AnyConnect lokale verificatie op FTD alleen beschikbaar op Cisco Firepower Apparaatbeheer (FDM).

## Configureren

## Configuraties

#### Stap 1. Controleer de licenties

Voordat u AnyConnect kunt configureren moet de FMC worden geregistreerd en in overeenstemming zijn met Smart Licensing Portal. U kunt AnyConnect niet implementeren als FTD geen geldige Plus-, Apex- of VPN-licentie heeft.

Navigeer naar **Systeem > Licenties > Smart Licenties** om het FMC te valideren en is deze compatibel met Smart Licensing Portal.

| Overview Analysis Policies  | Devices Objects AMP Intelligence              |                           |           |             |         |         |                           | 🔍 De      | ploy System | Help 🔻 d     | perezve <b>v</b> . |
|-----------------------------|-----------------------------------------------|---------------------------|-----------|-------------|---------|---------|---------------------------|-----------|-------------|--------------|--------------------|
|                             | Confi                                         | guration Users            | Domains   | Integration | SecureX | Updates | Licenses + Smart Licenses | Logging • | Health 🔻    | Monitoring • | Tools •            |
| Smart License Status        |                                               | <u>Cisco Smart Softwa</u> | e Manager | <b>e</b> 9  |         |         |                           |           |             |              |                    |
| Usage Authorization:        | Authorized (Last Synchronized On Sep 04 2021) |                           |           |             |         |         |                           |           |             |              |                    |
| Product Registration:       | Registered (Last Renewed On Sep 04 2021)      |                           |           |             |         |         |                           |           |             |              |                    |
| Assigned Virtual Account:   | SEC TAC                                       | _                         |           |             |         |         |                           |           |             |              |                    |
| Export-Controlled Features: | Enabled                                       |                           |           |             |         |         |                           |           |             |              |                    |
| Cisco Success Network:      | Enabled 🕕                                     |                           |           |             |         |         |                           |           |             |              |                    |
| Cisco Support Diagnostics:  | Disabled ()                                   |                           |           |             |         |         |                           |           |             |              |                    |
|                             |                                               |                           |           |             |         |         |                           |           |             |              |                    |

Scroll-down op dezelfde pagina, onder in het schema van **slimme licenties**, u kunt de verschillende soorten AnyConnect-licenties zien die beschikbaar zijn en de apparaten die op elke licentie zijn geabonneerd. De geldigheid van de FTD in kwestie is geregistreerd onder één van deze categorieën.

| Smart Licenses                                                                                                    |                | Filter Devices                            | × Edit i                        | Performance Tier Edit License              |
|----------------------------------------------------------------------------------------------------|----------------|-------------------------------------------|---------------------------------|--------------------------------------------|
| License Type/Device Name                                                                                                 | License Status | Device Type                               | Domain                          | Group                                      |
| Firepower Management Center Virtual (2)                                                                                  | ٢              |                                           |                                 |                                            |
| ▷ 💋 Base (2)                                                                                                    | ٥              |                                           |                                 |                                            |
| > 💋 Malware (2)                                                                                                    | 0              |                                           |                                 |                                            |
| > 💋 Threat (2)                                                                                                    | 0              |                                           |                                 |                                            |
| > 💋 URL Filtering (2)                                                                                                    | 0              |                                           |                                 |                                            |
| a 💋 AnyConnect Apex (2)                                                                                                  | 0              |                                           |                                 |                                            |
| ftdv-dperezve<br>192.168.13.8 - Cisco Firepower Threat Defense for VMWare - v6.7.0                                       | ٢              | Cisco Firepower Threat Defense for VMWare | Global                          | N/A                                        |
| ftdvha-dperezve (Performance Tier: FTDv50 - Tiered)<br>192.168.13.9 - Cisco Firepower Threat Defense for VMware - v7.0.0 | 0              | Cisco Firepower Threat Defense for VMware | Global                          | N/A                                        |
| AnyConnect Plus (0)                                                                                                    |                |                                           |                                 |                                            |
| AnyConnect VPN Only (0)                                                                                                  |                |                                           |                                 |                                            |
| Note: Container Instances of same blade share feature licenses                                                           |                |                                           | Activate Win<br>Go to System in | dows<br>Control Panel to activate Windows. |
| st login on Saturday, 2021-09-04 at 14:26:07 PM from 192.168.13.2                                                        |                |                                           |                                 |                                            |

## Stap 2. Upload AnyConnect met FMC

#### Download het AnyConnect Head-end implementatiepakket voor Windows van cisco.com.

| Application Programming Interface [API] (Windows)<br>anyconnect-win-4.10.01075-vpnapi.zip<br>Advisories                                                   | 21-May-2021 | 141.72 MB | <u>+</u> \; |
|----------------------------------------------------------------------------------------------------|-------------|-----------|-------------|
| AnyConnect Headend Deployment Package (Windows)<br>anyconnect-win-4.10.01075-webdeploy-k9.pkg<br>Advisories                                               | 21-May-2021 | 77.81 MB  | <u>+</u> \; |
| AnyConnect Pre-Deployment Package (Windows 10 ARM64) -<br>includes individual MSI files<br>anyconnect-win-arm64-4.10.01075-predeploy-k9.zip<br>Advisories | 21-May-2021 | 34.78 MB  | <u>+</u> \; |
| AnyConnect Headend Deployment Package (Windows 10 ARM64) anyconnect-win-arm64-4.10.01075-webdeploy-k9.pkg Advisories                                      | 21-May-2021 | 44.76 MB  | <u>+</u> \; |
| Profile Editor (Windows)<br>tools-anyconnect-win-4.10.01075-profileeditor-k9.msi<br>Advisories                                                            | 21-May-2021 | 10.90 MB  | <u>+</u> \; |
| AnyConnect Installer Transforms (Windows)<br>tools-anyconnect-win-4.10.01075-transforms.zip<br>Advisories Γ <sup>4</sup>                                  | 21-May-2021 | 0.05 MB   | ±₩          |

Als u de AnyConnect-afbeelding wilt uploaden, navigeer dan naar **Objecten > Objectbeheer** en selecteer **AnyConnect File** onder de **VPN-**categorie in de inhoudsopgave.

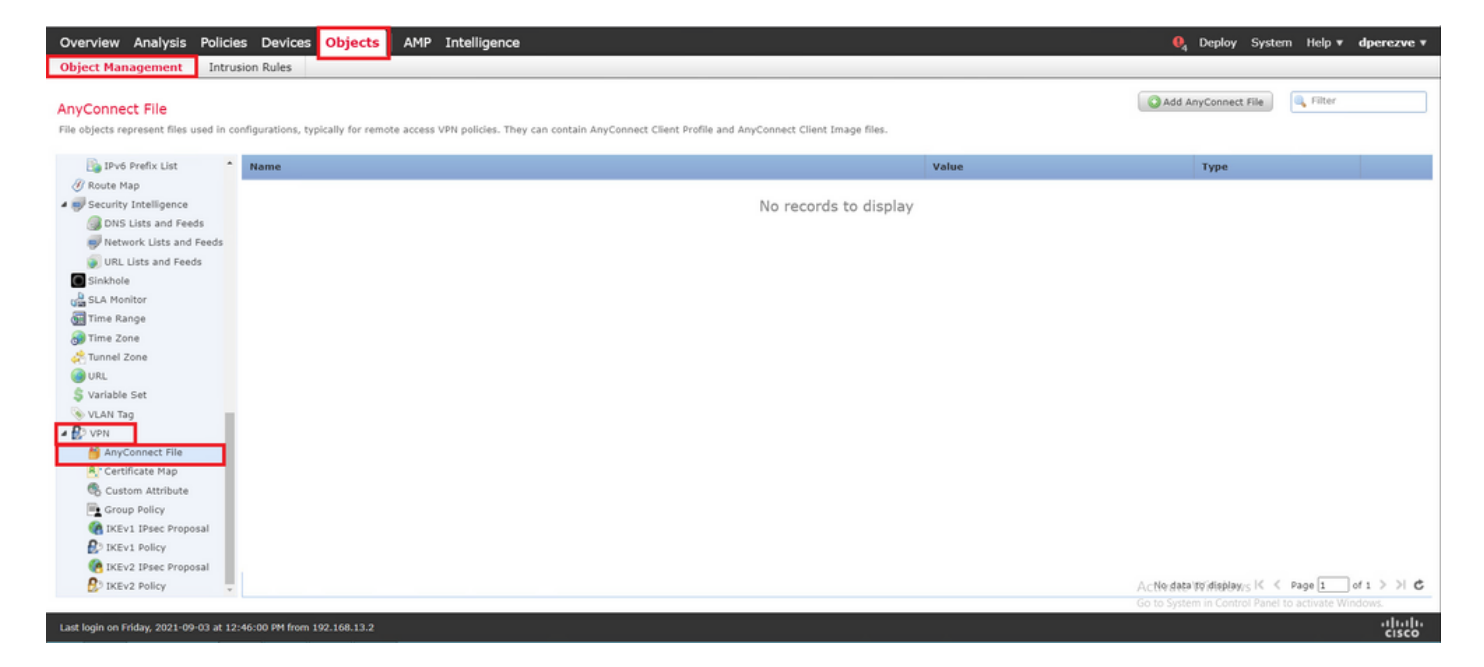

Selecteer de knop Add AnyConnect File. In het venster Add AnyConnect File toewijzen u een naam voor het object en selecteert u Bladeren. Om het AnyConnect-pakket te kiezen en uiteindelijk AnyConnect-clientafbeelding als het bestandstype in het vervolgkeuzemenu te kiezen.

| Overview Analysis Polici                                                                                                    | es Devices Objects AMP Intelligen                        | ce                                                                                                    |                 | . I Deploy System Help ▼ dperezve ▼      |
|----------------------------------------------------------------------------------------------------|----------------------------------------------------------|----------------------------------------------------------------------------------------------------|-----------------|------------------------------------------|
| Object Management Intru                                                                                                    | ision Rules                                              |                                                                                                    |                 |                                          |
| AnyConnect File<br>File objects represent files used in c                                                                                                    | onfigurations, typically for remote access VPN policies. | They can contain AnyConnect Client Profile and AnyConnect Client Image files.                                                                    |                 | Add AnyConnect File                      |
| IPv6 Prefix List                                                                                                    | Name                                                     |                                                                                                    | Value           | Туре                                     |
| Route Map     Security Intelligence     DNS Lists and Feeds                                                                                                    |                                                          | No records to display<br>Add AnyConnect File                                                                                                    | ? X             |                                          |
| Network Lists and Feeds URL Lists and Feeds URL Lists and Feeds Lists and Feeds Lists and Fee |                                                          | Name:" AnyConnect_Win_4.10 File Name:" anyConnect win-4.10.01073-webdeploy-k0.p Browse File Type:" AnyConnect Client Image  Description: Save Ca | )<br>)<br>Hncet |                                          |
| Last login on Friday, 2021-09-03 at 12                                                                                                    | 246:00 PM from 192.168.13.2                              |                                                                                                    |                 | No data to display ( < Page 1 of 1 > ) C |

Selecteer de knop Opslaan en het object moet aan de lijst met objecten worden toegevoegd.

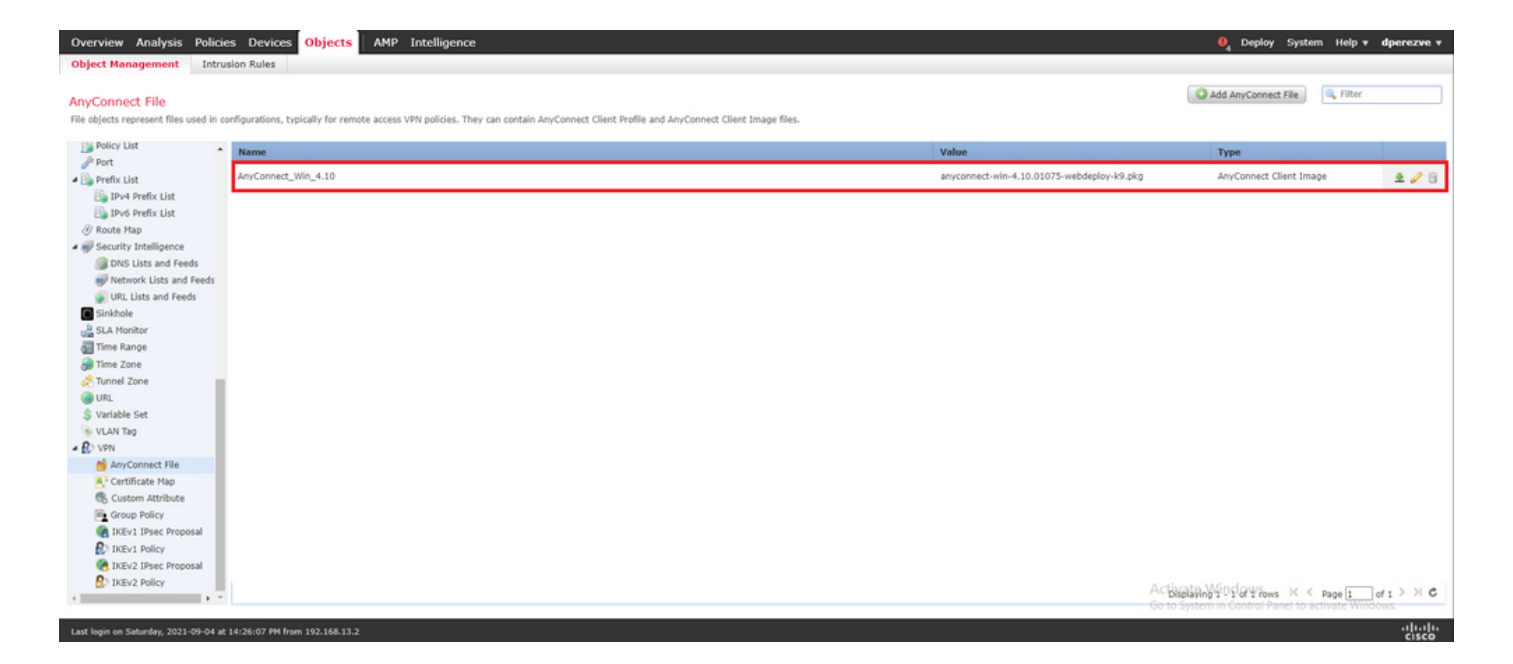

#### Stap 3. Een zelfondertekend certificaat genereren

SSL AnyConnect vereist dat één geldig certificaat in de SSL-handdruk tussen VPN-head-end en - client wordt gebruikt.

**Opmerking:** In dit voorbeeld wordt hiervoor een zelfondertekend certificaat gegenereerd. Naast de zelf ondertekende certificaten is het echter mogelijk om een certificaat te uploaden dat is ondertekend door een interne certificeringsinstantie (CA) of een bekende CA.

Om het zelf-ondertekende certificaat te maken, navigeer naar Apparaten > Certificaten.

| Overview Analysis | Policies Devi  | ces O | bjects | AMP Ir | ntelligence       |            |              | 🍳 Deploy System Help 🕶 di | perezve 🔻 |
|-------------------|----------------|-------|--------|--------|-------------------|------------|--------------|---------------------------|-----------|
| Device Management | Device Upgrade | NAT   | VPN •  | QoS    | Platform Settings | FlexConfig | Certificates |                           |           |

Selecteer de knop Add en kies vervolgens de FTD die in het vervolgkeuzemenu Apparaat in het venster Add New Certificate (Nieuw certificaat toevoegen) wordt gebruikt.

| Device Management Device Upgrade NAT VPN • QoS Platform Settings FlexConfig Certificates     Mame Domain Enrollment Type States     No certificates     Add New Certificate     Add a new certificate to the device using cert enrollment object which is used to generate CA and identify certificate     Device*:     Enrollment*:     Select a certificate entrollment object | Overview Analysis Policies Devices Objects AMP Intelli            | gence                                                                                                    | 0, Deploy System Help ▼ dperezve ▼ |
|----------------------------------------------------------------------------------------------------|-------------------------------------------------------------------|----------------------------------------------------------------------------------------------------|------------------------------------|
| No certificates       ? ×         Add a new certificate to the device using cert enrollment object which is used to generate CA and identify cretificate.       ? ×         Device*:       ftdyh-dperetyt         Cert Enrollment*:       Select a certificate entrollment object ** 0                                                                                           | Device Management Device Upgrade NAT VPN V QoS Pla                | tform Settings FlexConfig Certificates                                                                                     |                                    |
| No     Enrollment Type     Staus       No certificates     Add Certificates       Add New Certificate     ? ×       Add a new certificate to the device using cert enrollment object which is used to generate CA and identity certificate.       Device*:     Edvha-dperezve       Cert Enrollment*:     Select a certificate entrollment object                                |                                                                   |                                                                                                    | Add                                |
| Add New Certificates         Add a new certificate to the device using cert enrollment object which is used to generate CA and identify certificate.         Device*:       Edvha-dparezve         Cert Enrollment*:       Select a certificate entrollment object                                                                                                    | Name Domain                                                       | Enrollment Type Status                                                                                                    |                                    |
| Add New Certificate       ? ×         Add a new certificate to the device using cert enrollment object which is used to generate CA and identify certificate.       Pevice*:         Device*:       Pdvha-dperezve         Cert Enrollment*:       Select a certificate entrollment object                                                                                       |                                                                   | No certificates Add Certificates                                                                                           |                                    |
| Add New Certificate       ? ×         Add a new certificate to the device using cert enrollment object which is used to generate CA and identify certificate.         Device*:       Pdvha-dperezve         Cert Enrollment*:       Select a certificate entrollment object                                                                                                    |                                                                   |                                                                                                    |                                    |
| Add New Certificate       ? ×         Add a new certificate to the device using cert enrollment object which is used to generate CA and identify certificate.         Device*:       Itdvha-dperezve         Cert Enrollment*:       Select a certificate entrollment object         Add       Cancel                                                                            |                                                                   |                                                                                                    |                                    |
| Add a new certificate to the device using cert enrollment object which is used to generate CA and identify certificate.  Device*:  Ttdvha-dperezve  Cert Enrollment*:  Select a certificate entrollment object  Add Cancel                                                                                                    |                                                                   | Add New Certificate ? ×                                                                                                    |                                    |
| Device*: rtdvha-dperezve  Cert Enrollment*: Select a certificate entrollment object  Add Cancel                                                                                                    |                                                                   | Add a new certificate to the device using cert enrollment object which is used to generate CA and<br>identify certificate. |                                    |
| Cert Enrollment*: Select a certificate entrollment object V O                                                                                                    |                                                                   | Device*: ttdvha-dperezve                                                                                                   |                                    |
| Add Cancel                                                                                                    |                                                                   | Cert Enrollment*: Select a certificate entrollment object                                                                  |                                    |
|                                                                                                    |                                                                   | Add Cancel                                                                                                    |                                    |
|                                                                                                    |                                                                   |                                                                                                    |                                    |
|                                                                                                    |                                                                   |                                                                                                    |                                    |
|                                                                                                    |                                                                   |                                                                                                    |                                    |
|                                                                                                    |                                                                   |                                                                                                    |                                    |
| Activate Windows                                                                                                    |                                                                   |                                                                                                    | Activate Windows                   |
|                                                                                                    | Last Jude an Catavday 2021-00-04 at 14/26/07 04 from 102-168-12-2 |                                                                                                    | attatta                            |

Selecteer de knop **Toegang toevoegen** (groen + symbool) om een nieuw inschrijvingsobject te maken. Nu, in het venster **Add Cert Enrollment**, geef een naam voor het object toe en kies

Zelfgetekend Certificaat in het vervolgkeuzemenu Invoertype.

| Overview Analysis Policies Devices Objects AMP | Intelligence                                                                                                    |       | . I Deploy System Help ▼ dperezve ▼               |
|------------------------------------------------|----------------------------------------------------------------------------------------------------|-------|---------------------------------------------------|
| Device Management Device Upgrade NAT VPN ¥ Qo  | S Platform Settings FlexConfig Certificates                                                                                                    |       |                                                   |
|                                                | Add Cert Enrollment                                                                                                    | ? ×   | O Add                                             |
| Name Domain                                    | Name* SSL_SelfSigned                                                                                                    |       |                                                   |
|                                                | Description                                                                                                    |       |                                                   |
|                                                | CA Information Certificate Parameters Key Revocation                                                                                                    |       |                                                   |
|                                                | Enrollment Type: Self Signed Certificate                                                                                                    |       |                                                   |
|                                                | Common Name (CN) is mandatory for self-signed certificate that is used in Remote Access VPN. To config<br>CN, please navigate to 'Certificate Parameters' tab. | ure   |                                                   |
|                                                |                                                                                                    |       |                                                   |
|                                                |                                                                                                    |       |                                                   |
|                                                |                                                                                                    |       |                                                   |
|                                                |                                                                                                    |       |                                                   |
|                                                |                                                                                                    |       |                                                   |
|                                                |                                                                                                    |       |                                                   |
|                                                |                                                                                                    |       |                                                   |
|                                                | Allow Overrides                                                                                                    |       |                                                   |
|                                                |                                                                                                    |       |                                                   |
|                                                | Save                                                                                                    | incel | A chusto Mindour                                  |
| 1                                              |                                                                                                    |       | Go to System in Control Panel to activate Windows |
|                                                |                                                                                                    |       | cisco                                             |

Ten slotte is het voor zelf ondertekende certificaten verplicht een gemeenschappelijke naam (GN) te hebben. Navigeer naar het tabblad **certificaatparameters** om een GN te definiëren.

| Overview Analysis Policies Devices Objects AM                       | P Intelligence             |                                   |        | . ● Deploy System Help <b>v dperezve v</b>        |
|---------------------------------------------------------------------|----------------------------|-----------------------------------|--------|---------------------------------------------------|
| Device Management Device Upgrade NAT VPN • Q                        | oS Platform Settings Fl    | exConfig Certificates             |        |                                                   |
|                                                                     | Add Cert Enrollment        |                                   | ? ×    | C Add                                             |
| Name Domain                                                         | Name*                      | SSL_SelfSigned                    | _      |                                                   |
|                                                                     | Description                |                                   |        |                                                   |
|                                                                     | CA Information Cert        | ificate Parameters Key Revocation |        |                                                   |
|                                                                     | Include FQDN:              | Don't use FQDN in certificate     |        |                                                   |
|                                                                     | Include Device's IP Addres | s:                                |        |                                                   |
|                                                                     | Common Name (CN):          | dperezve.local                    |        |                                                   |
|                                                                     | Organization Unit (OU):    |                                   |        |                                                   |
|                                                                     | Organization (O):          |                                   |        |                                                   |
|                                                                     | Locality (L):              |                                   |        |                                                   |
|                                                                     | State (ST):                |                                   |        |                                                   |
|                                                                     | Country Code (C):          | Comma separated country codes     |        |                                                   |
|                                                                     | Email (E):                 |                                   |        |                                                   |
|                                                                     | Include Device's Serial N  | lumber                            |        |                                                   |
|                                                                     | Allow Overrides            | 0                                 |        |                                                   |
|                                                                     |                            | Save                              | Cancel | Activate Windows                                  |
| Last login on Saturday, 2021-09-04 at 14:26:07 PM from 192.168.13.2 |                            |                                   |        | Go to System in Control Panel to activate Windows |

Selecteer de knoppen **Opslaan** en **Toevoegen** na een paar seconden. Het nieuwe certificaat moet aan de certificaatlijst worden toegevoegd.

| Overview Analysis   | Policies Devices   | Objects AMP | Intelligence                   |              | 0 <sub>4</sub> Deploy System | Help 🔻 | dperezve v |
|---------------------|--------------------|-------------|--------------------------------|--------------|------------------------------|--------|------------|
| Device Management   | Device Upgrade NAT | VPN VQ05    | S Platform Settings FlexConfig | Certificates |                              |        |            |
|                     |                    |             |                                |              |                              | 0      | Add        |
| Name                |                    | Domain      | Enrollment Type                | Status       |                              |        |            |
| 4 🗐 ftdvha-dperezve |                    |             |                                |              |                              |        |            |
| SSL_SelfSigned      |                    | Global      | Self-Signed                    | O CA ID      |                              | ±₽¢    | 8          |
|                     |                    |             |                                |              |                              |        |            |

#### Stap 4. Lokaal antwoord op FMC maken

De lokale gebruikersdatabase en de respectievelijke wachtwoorden worden in een lokaal veld opgeslagen. Om het lokale rijk te maken navigeer naar **Systeem > Integratie > Realms**.

| Overview | Analysis | Policies  | Devices  | Objects    | AMP  | Intelligence |          |               |           |          |                |         |         |            | 🔍 Dej     | ploy System | n Help 🔻 dp  | erezve v       |
|----------|----------|-----------|----------|------------|------|--------------|----------|---------------|-----------|----------|----------------|---------|---------|------------|-----------|-------------|--------------|----------------|
|          |          |           |          |            |      |              |          | Configuration | Users     | Domains  | Integration    | SecureX | Updates | Licenses • | Logging • | Health 🔻    | Monitoring • | Tools <b>v</b> |
|          |          |           |          |            |      |              |          |               |           |          |                |         |         |            |           |             |              |                |
| Cloud S  | ervices  | Realms    | Identity | y Sources  | High | Availability | eStreame | er Host Inp   | ut Client | Smart So | ftware Manager | On-Prem |         |            |           |             |              |                |
| Realn    | ns Rea   | lm Sequen | ces Sy   | nc Results |      |              |          |               |           |          |                |         |         |            |           |             |              |                |

Selecteer de knop **Opnieuw toevoegen**. In het venster **Add New** Realm toewijzen een naam en selecteer **LOCAL** optie in het vervolgkeuzemenu **Type**.

| Overview Analysis Policies Devices Objects                        | AMP I   | ntelligence                                                |      |                   | 🔍 Dep             | oy System       | n Help ∓ dp       | erezve 🔻       |
|-------------------------------------------------------------------|---------|------------------------------------------------------------|------|-------------------|-------------------|-----------------|-------------------|----------------|
|                                                                   |         | Add New Realm                                              | θ×   | Licenses <b>*</b> | Logging •         | Health <b>*</b> | Monitoring •      | Tools <b>v</b> |
| Cloud Services Realms Identity Sources                            | High Av | Name" Description AnyConnect-Local-Auth Type               |      |                   |                   |                 |                   |                |
| Realms Realm Sequences Sync Results                               |         | LOCAL                                                      |      |                   |                   |                 |                   |                |
|                                                                   |         | Local User Configuration Vername Password Confirm Password |      |                   |                   | Compar          | e Realms Add      | Realm          |
|                                                                   | The     | Add another local steet                                    |      | ne.               |                   |                 |                   |                |
|                                                                   |         |                                                            |      |                   |                   |                 |                   |                |
| Last Jooln on Diday, 2021-00-02 at 12:46:00 DM from 100-168-12-2  |         | Cancel                                                     | Save |                   | Go to System in ( | ontrol Panel t  | o activate Window | սիսիս          |
| Last logit of 190ay, 2021 09 03 at 12.40.00 PM field 192.108.13.2 |         |                                                            |      |                   |                   |                 |                   | cisco          |

Gebruikersrekeningen en wachtwoorden die in het gedeelte Local User Configuration zijn gemaakt.

**Opmerking:** Wachtwoorden moeten ten minste één hoofdletter, één kleine letter, één nummer en één speciaal teken hebben.

| Overview Analysis Policies Devices Objects AMP                                       | Intelligence                                                                                                    |                  |                | . ● Deploy System Help * dperezve *     |
|--------------------------------------------------------------------------------------|----------------------------------------------------------------------------------------------------|------------------|----------------|-----------------------------------------|
|                                                                                      | Add New Realm                                                                                                    |                  | • × Licenses • | Logging   Health  Monitoring  Tools     |
| Cloud Services Realms Identity Sources High /<br>Realms Realm Sequences Sync Results | Add New Realm Name* AnyConnect-Local-Auth Type LOCAL V Local User Configuration  Adversive Username Derrave Desename Add another local user | Confirm Password | •× Licenses •  | Logging • Health • Monitoring • Tools • |
|                                                                                      |                                                                                                    |                  |                |                                         |
| Last login on Friday, 2021-09-03 at 12:46:00 PM from 192.168.13.2                    |                                                                                                    | Cancel           | Save           |                                         |

Veranderingen opslaan en een nieuw gebied moeten aan de lijst met bestaande gebieden worden toegevoegd.

| Overview Anal  | ysis Policies | Devices Objects  | AMP Intelligence  |           |                   |                   |          |         |             |         |         |            | ₿ <sub>4</sub> De | ploy Syster | n Help v d   | perezve v |
|----------------|---------------|------------------|-------------------|-----------|-------------------|-------------------|----------|---------|-------------|---------|---------|------------|-------------------|-------------|--------------|-----------|
|                |               |                  |                   |           |                   | Configuration     | Users    | Domains | Integration | SecureX | Updates | Licenses • | Logging •         | Health •    | Monitoring • | Tools •   |
|                |               |                  |                   |           |                   |                   |          |         |             |         |         |            |                   |             |              |           |
| Cloud Service  | s Realms      | Identity Sources | High Availability | eStreamer | Host Input Client | Smart Software Ma | nager Or | n-Prem  |             |         |         |            |                   |             |              |           |
| Realms         | Realm Sequen  | ces Sync Results |                   |           |                   |                   |          |         |             |         |         |            |                   |             |              |           |
|                |               |                  |                   |           |                   |                   |          |         |             |         |         |            |                   | Compa       | re Realms A  | dd Realm  |
| Name 👻         | Descri        | ption            | Тут               | xe        | Domain            | AD Primary        | Domain   |         | B           | ase DN  |         |            |                   | State       |              |           |
| AnyConnect-Loc | al-Auth       |                  | LO                | CAL       | Global            |                   |          |         |             |         |         |            |                   | ඟ Enable    | id 🛨         | · 5 🗑     |
|                |               |                  |                   |           |                   |                   |          |         |             |         |         |            |                   |             |              |           |

#### Stap 5. Het configureren van SSL AnyConnect

Om SSL AnyConnect te configureren **navigeer** naar **Apparaten > VPN > Externe toegang**.

| Overview Analysis | Policies Device | es Ob | ojects AMP Intelliger | nce |                   |            |              | 📙 Deploy | System | Help 🔻 | dperezve v |
|-------------------|-----------------|-------|-----------------------|-----|-------------------|------------|--------------|----------|--------|--------|------------|
| Device Management | Device Upgrade  | NAT   | VPN   Remote Access   | QoS | Platform Settings | FlexConfig | Certificates |          |        |        |            |

Selecteer de knop **Toevoegen** om een nieuw VPN-beleid te maken. Defineer een naam voor het verbindingsprofiel, selecteer SSL selectieteken en kies de FTD in hand als het beoogde apparaat, alles moet in de sectie **Beleidstoewijzing** in de **wizard Afstandsbeleid van VPN** worden geconfigureerd.

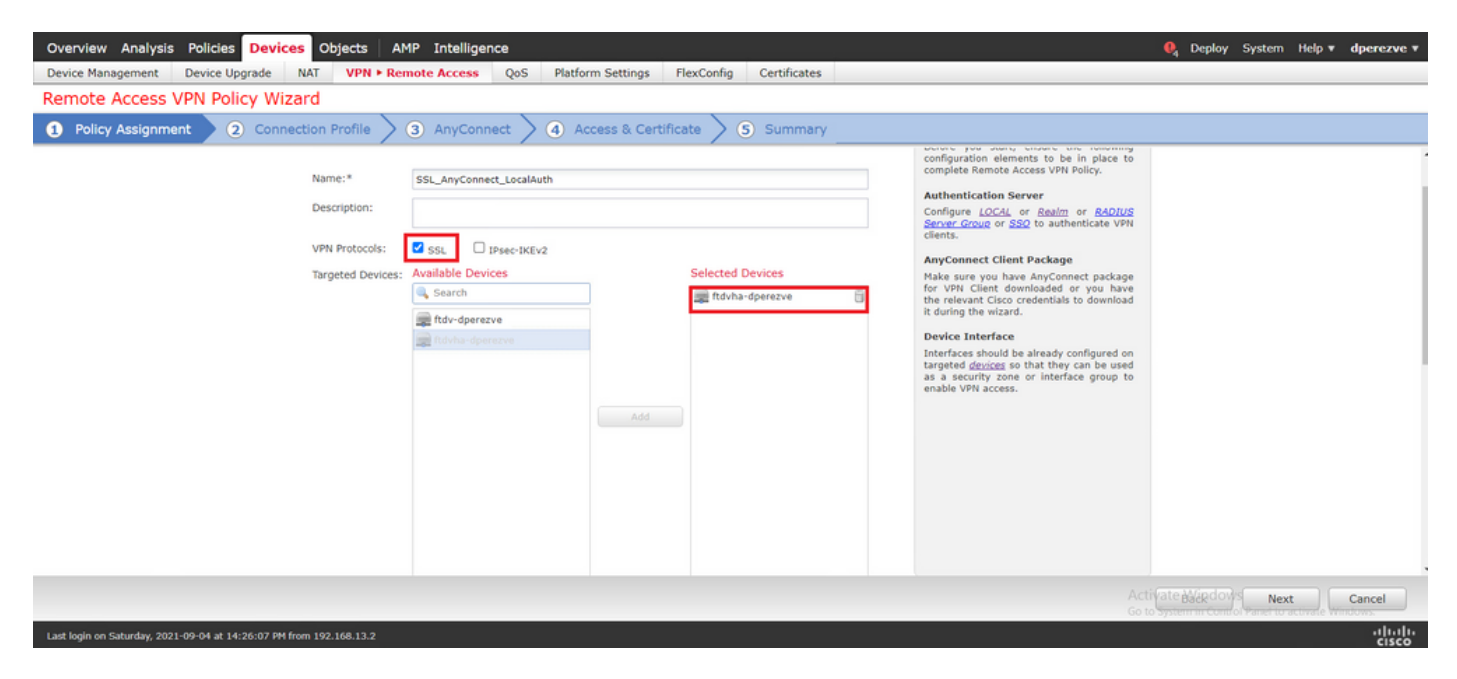

Selecteer Volgende om naar de configuratie van het verbindingsprofiel te gaan. Defineer een naam voor het verbindingsprofiel en selecteer AAA Alleen als de authenticatiemethode, en selecteer vervolgens in het vervolgkeuzemenu Verificatieserver LOCAL en selecteer vervolgens het lokale veld dat is gemaakt in Stap 4 in het vervolgkeuzemenu Local Real.

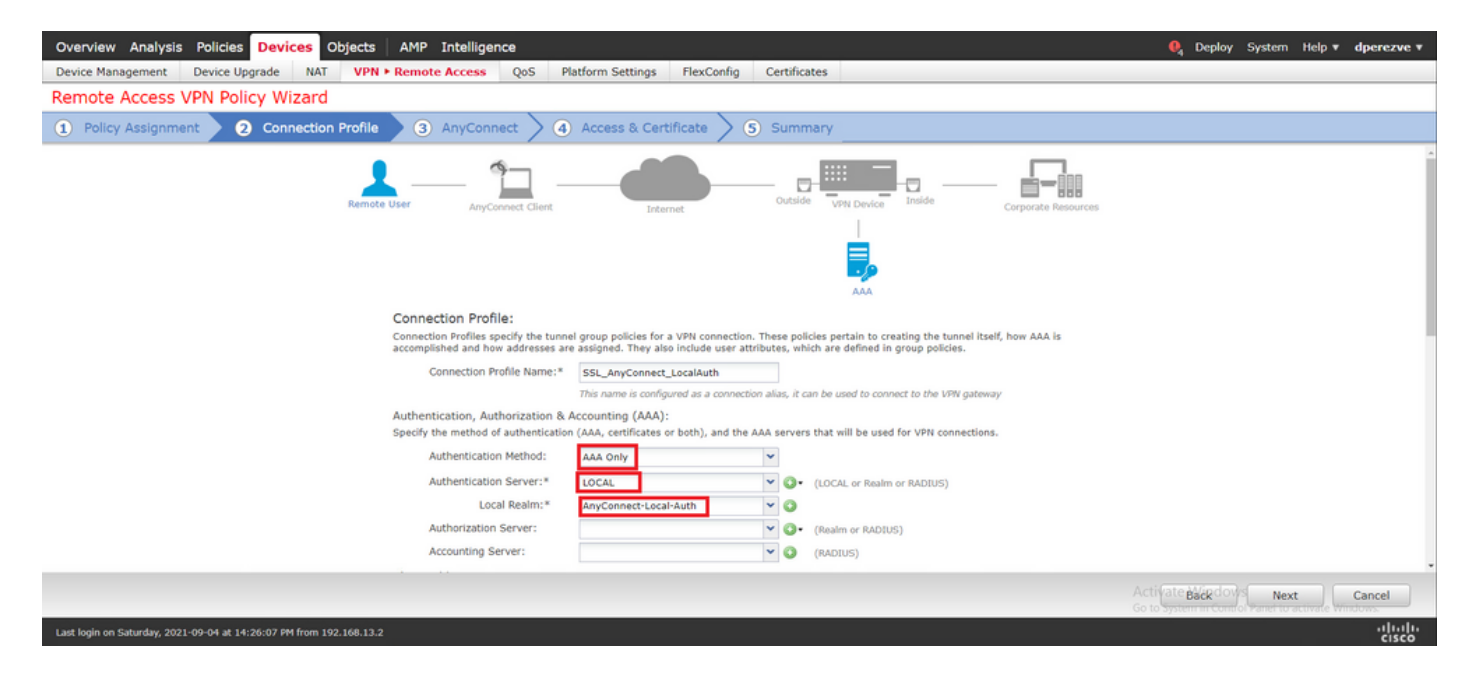

Scroll-down op dezelfde pagina, selecteer vervolgens het potlood pictogram in het gedeelte IPv4adresgroep om de IP pool te definiëren die door AnyConnect-klanten wordt gebruikt.

| Overview Analysis Policies Devices Objects AMP Inte                 | lligence                                            | 🍳 Deploy System Help 🔻 dperezve 🔻 |
|---------------------------------------------------------------------|-----------------------------------------------------|-----------------------------------|
| Device Management Device Upgrade NAT VPN > Remote Acc               | ess QoS Platform Settings FlexConfig Certificates   |                                   |
| Remote Access VPN Policy Wizard                                     |                                                     |                                   |
| 1 Policy Assignment 2 Connection Profile 3 Any                      | Connect > ④ Access & Certificate > ⑤ Summary        |                                   |
| Authent                                                             | ication Server:* LOCAL V (LOCAL or Realm or RADIUS) |                                   |
|                                                                     | Address Pools ? ×                                   |                                   |
| Author                                                              | Available IPv4 Pools C O Selected IPv4 Pools        |                                   |
| Client Addre                                                        | Q Search<br>₩4 ftdv-dperezve-pool                   |                                   |
| Client IP addre<br>assignment is                                    | dress ddress                                        |                                   |
| Use                                                                 |                                                     |                                   |
| Use                                                                 | Add                                                 |                                   |
|                                                                     |                                                     |                                   |
|                                                                     |                                                     |                                   |
| Group Policy                                                        |                                                     |                                   |
| A group policy<br>or create a Gr                                    | ed. Select                                          |                                   |
| Group                                                               |                                                     |                                   |
|                                                                     | OK Cancel                                           |                                   |
|                                                                     |                                                     |                                   |
|                                                                     |                                                     |                                   |
|                                                                     |                                                     | Back Next Cancel                  |
| Last login on Saturday, 2021-09-04 at 14:26:07 PM from 192.168.13.2 |                                                     | -iliuliu<br>cisco                 |

Selecteer **Volgende** om naar het gedeelte **AnyConnect** te gaan. Selecteer nu de AnyConnectafbeelding die in Stap 2 is geüpload.

| Overview Analysis Policies Devices Objects AMP Intelligence                                                                                                    | 0, Deploy S    | System Help 🔻 | dperezve v |
|----------------------------------------------------------------------------------------------------|----------------|---------------|------------|
| Device Management Device Upgrade NAT VPN > Remote Access QoS Platform Settings FlexConfig Certificates                                                                                                    |                |               |            |
| Remote Access VPN Policy Wizard                                                                                                    |                |               |            |
| 1 Policy Assignment 2 2 Connection Profile 3 AnyConnect 4 Access & Certificate 5 S Summary                                                                                                    |                |               |            |
| Remote User AnyConnect Client Outside User Corporate Resources                                                                                                    |                |               | ĺ          |
|                                                                                                    |                |               |            |
| AnyConnect Client Image                                                                                                    |                |               |            |
| The VMV gateway Can automatically download the latest Anyconnect package to the client device when the VMV connection is<br>initiated. Himiting connection setup time by choosing the appropriate CS for the selected package. |                |               |            |
| Download AnyConnect Client packages from <u>Cisco Software Download Center</u> . Show Bundler buttons                                                                                                    |                |               |            |
| AnyConnect File Object Name     AnyConnect Client Package Name     Operating System                                                                                                    |                |               |            |
| AnyConnect_Win_4.10 anyconnect-win-4.10.01075-webdeploy-k9.pkg Windows                                                                                                    |                |               |            |
|                                                                                                    |                |               |            |
|                                                                                                    |                |               |            |
|                                                                                                    |                |               |            |
|                                                                                                    |                |               |            |
|                                                                                                    |                |               |            |
|                                                                                                    |                |               |            |
|                                                                                                    | to system como | Next          | Cancel     |
| Last Jooin on Saturday. 2021-00-04 at 14:26:07 PM from 192.168.13.2                                                                                                    |                |               | aludo      |

Selecteer Volgende om naar het gedeelte Toegang en certificaat te gaan. Selecteer in het vervolgkeuzemenu Interfacegroep/Security Zone de interface waar AnyConnect moet worden ingeschakeld en selecteer vervolgens in het vervolgkeuzemenu certificaatinschrijving het certificaat dat in Stap 3 is gemaakt.

| Overvlew Analysis Policies Devices Objects AMP Intelligence                                                                                                    | 🍳 Deploy System                  | Help 🔻 dperezve 🔻  |
|----------------------------------------------------------------------------------------------------|----------------------------------|--------------------|
| Device Management Device Upgrade NAT VPN > Remote Access QoS Platform Settings FlexConfig Certificates                                                                                                    |                                  |                    |
| Remote Access VPN Policy Wizard                                                                                                    |                                  |                    |
| Policy Assignment      2 Connection Profile      3 AnyConnect      4 Access & Certificate     S Summary                                                                                                    |                                  |                    |
| Remote User AnyConnect Client Internet Outside User Corporate Resources                                                                                                    |                                  | ĺ                  |
|                                                                                                    |                                  |                    |
| Network Interface for Incoming VPN Access                                                                                                    |                                  |                    |
| Select or create an Interface Group or a Security Zone that contains the network interfaces users will access for VPN<br>connections.                                                                                                    |                                  |                    |
| Interface group/Security Zone:* VLAN232                                                                                                    |                                  |                    |
| ☑ Enable DTLS on member interfaces                                                                                                    |                                  |                    |
| Au the devices must have interfaces as part or the interface Group Security Zone Selected.                                                                                                    |                                  |                    |
| Device Certificates Device certificate (also called Identity certificate) identifies the VPN gateway to the remote access clients. Select a certificate which is used to authenticate the VPN gateway. Certificate Enrollment: * SSL_SelfSigned |                                  |                    |
|                                                                                                    |                                  |                    |
|                                                                                                    | Activate Windows                 |                    |
|                                                                                                    | Go to System in Control Panel to | activate Windows   |
| Last login on Saturday, 2021-09-04 at 14:26:07 PM from 192.168.13.2                                                                                                    |                                  | -ili-ili-<br>cisco |

Selecteer ten slotte Volgende om een samenvatting van de AnyConnect-configuratie te zien.

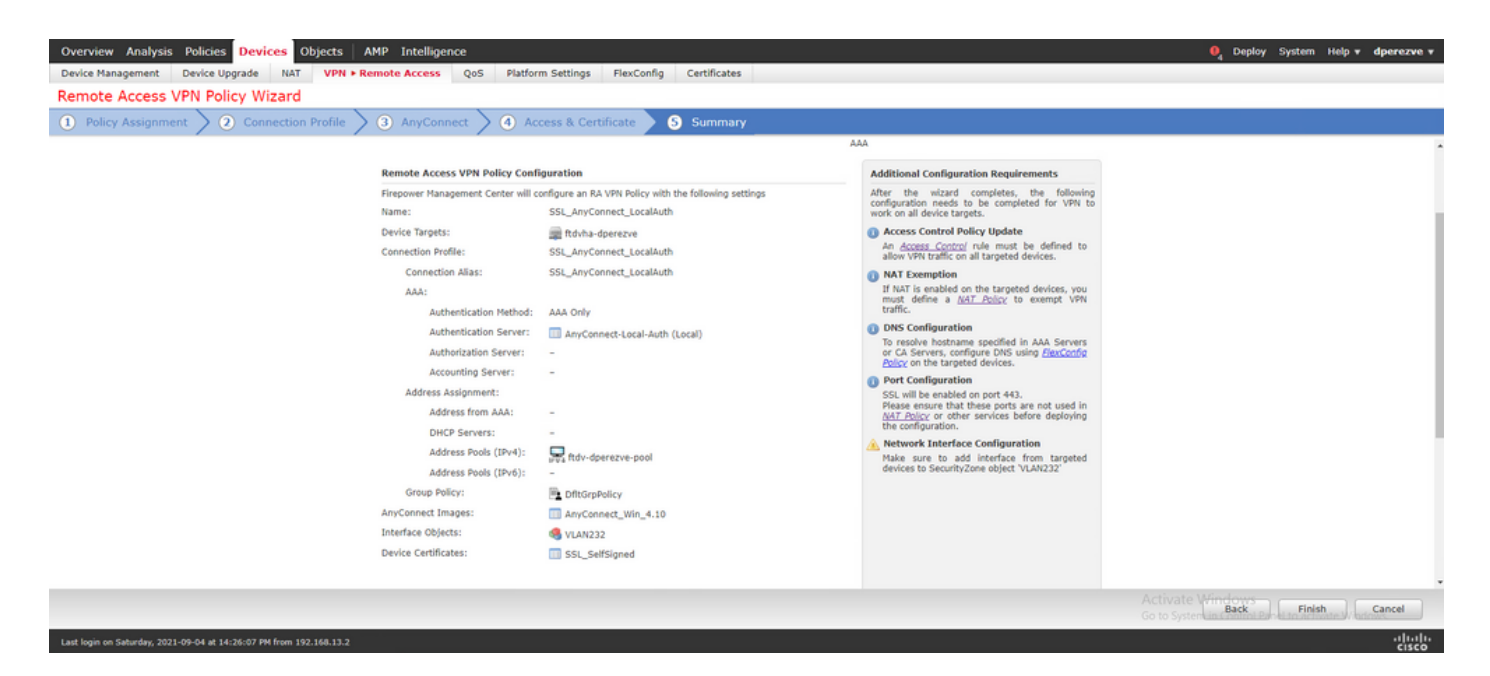

Als alle instellingen correct zijn, selecteert u Voltooien en implementeert u wijzigingen in FTD.

| Over    | view     | Analysis Policies Devices Objects AMP Intelliger           | ice         |                      |      |       |                     | 0               | Deploy System Help +           | dperezve *    |
|---------|----------|------------------------------------------------------------|-------------|----------------------|------|-------|---------------------|-----------------|--------------------------------|---------------|
|         |          |                                                            |             |                      |      |       |                     |                 | Deployment Deplo               | yment History |
|         |          |                                                            |             |                      |      |       |                     |                 | 1 device selecte               | d Deploy      |
| T       | Q,       | Search using device name, user name, type, group or status |             |                      |      |       |                     |                 | Deploy time: counter           |               |
|         |          | Device                                                     | Modified by | Inspect Interruption | Туре | Group | Last Deploy Time    | Preview         | Status                         |               |
| >       |          | ftdvha-dperezve                                            | dperezve    |                      | FTD  |       | Sep 7, 2021 2:44 PM | 8               | Pending                        |               |
|         |          |                                                            |             |                      |      |       |                     |                 |                                |               |
|         |          |                                                            |             |                      |      |       |                     |                 |                                |               |
|         |          |                                                            |             |                      |      |       |                     |                 |                                |               |
|         |          |                                                            |             |                      |      |       |                     |                 |                                |               |
|         |          |                                                            |             |                      |      |       |                     |                 |                                |               |
|         |          |                                                            |             |                      |      |       |                     |                 |                                |               |
|         |          |                                                            |             |                      |      |       |                     |                 |                                |               |
|         |          |                                                            |             |                      |      |       |                     |                 |                                |               |
|         |          |                                                            |             |                      |      |       |                     |                 |                                |               |
|         |          |                                                            |             |                      |      |       |                     |                 |                                |               |
|         |          |                                                            |             |                      |      |       |                     |                 |                                |               |
|         |          |                                                            |             |                      |      |       |                     |                 |                                |               |
|         |          |                                                            |             |                      |      |       |                     |                 |                                |               |
|         |          |                                                            |             |                      |      |       |                     | A ctivato MG    |                                |               |
|         |          |                                                            |             |                      |      |       |                     | Go to System in | Control Panel to activate Wind | iows.         |
| Last lo | ain on S | aturday, 2021-09-04 at 14:26:07 PM from 192.168.13.2       |             |                      |      |       |                     |                 |                                | սիսիս         |

## Verifiëren

Nadat de implementatie met succes is voltooid, kunt u een AnyConnect-verbinding van Windows client naar FTD starten. De gebruikersnaam en het wachtwoord die gebruikt worden in de authenticatie-prompt moeten hetzelfde zijn als in Stap 4.

|               | VPN:                              |
|---------------|-----------------------------------|
|               | S Cisco AnyConnect   10.31.124.25 |
|               |                                   |
|               | Group: SSL_AnyConnect_LocalAuth ~ |
| <b>\$</b> (i) | Username: dperezve                |
|               | Password: *******                 |
|               |                                   |
|               | OK Cancel                         |

Zodra de aanmeldingsgegevens door FTD zijn goedgekeurd, moet AnyConnect-app de aangesloten status weergeven.

| Cisco AnyC | Connect Secure Mobility Client                     |   | -  |          | Х     |
|------------|----------------------------------------------------|---|----|----------|-------|
|            | VPN:<br>Connected to 10.31.124.25.<br>10.31.124.25 | ~ | Di | sconnect | t     |
| 00:00:49   |                                                    |   |    |          | IPv4  |
| Ö          |                                                    |   |    |          | ahaha |

Vanaf FTD kunt u **show vpn-sessiondb uitvoeren** om de opdracht **aan te sluiten** om de AnyConnect-sessies weer te geven die momenteel actief zijn in de Firewall.

Assigned IP : 172.16.13.1 Public IP : 10.31.124.34 Protocol : AnyConnect-Parent SSL-Tunnel DTLS-Tunnel License : AnyConnect Premium Encryption : AnyConnect-Parent: (1)none SSL-Tunnel: (1)AES-GCM-256 DTLS-Tunnel: (1)AES-GCM-256 Hashing : AnyConnect-Parent: (1)none SSL-Tunnel: (1)SHA384 DTLS-Tunnel: (1)SHA384 Bytes Tx : 15756 Bytes Rx : 14606 Group Policy : DfltGrpPolicy Tunnel Group : SSL\_AnyConnect\_LocalAuth Login Time : 21:42:33 UTC Tue Sep 7 2021 Duration : 0h:00m:30s Inactivity : 0h:00m:00s VLAN Mapping : N/A VLAN : none Audt Sess ID : 0000000000000000000137dcc9 Security Grp : none Tunnel Zone : 0

## Problemen oplossen

Start **debug webVPN anyconnect** 255 opdracht op FTD om SSL-verbindingsstroom op FTD te zien.

#### firepower# debug webvpn anyconnect 255

Naast AnyConnect debugs kan ook de verbindingsstroom met TCP-pakketvastlegging worden waargenomen. Hieronder zie je een voorbeeld van een succesvolle verbinding. Er wordt een regelmatige drie handdruk tussen Windows client en FTD voltooid, gevolgd door een SSL-handdruk die wordt gebruikt om ciphers goed te keuren.

| *Ethernet1        |                         |                                                      |                            |                                                              |   | - a × |
|-------------------|-------------------------|------------------------------------------------------|----------------------------|--------------------------------------------------------------|---|-------|
| File Edit View    | Go Capture Analyze St   | atistics Telephony Wirele                            | iss Tools Help             |                                                              |   |       |
| 🛋 III 🧟 🕒 📙       | 🖸 🗙 🖸 🤇 🗢 👳 🕯           | s 🕴 🕴 🛄 🖬 🗗 🕯                                        | l @ <u>!!</u>              |                                                              |   |       |
| p.addr == 10.31.1 | 24.25                   |                                                      |                            |                                                              |   | + • 🖂 |
| No. No.           | C                       | Contraction (                                        | and the second             |                                                              |   | ^     |
| 13 3.33162        | 2 10.31.124.34          | 10.31.124.25                                         | TCP 66 51300 →             | 443 [SYN] Seq=0 Win=64240 Len=0 MSS=1460 WS=256 SACK_PERM=1  |   |       |
| 14 3.33273        | 3 10.31.124.25          | 10.31.124.34                                         | TCP 60 443 + 51            | 1300 [SYN, ACK] Seq=0 Ack=1 Win=32768 Len=0 MSS=1460         |   |       |
| 15 3.33283        | 3 10.31.124.34          | 10.31.124.25                                         | TCP 54 51300 →             | 443 [ACK] Seg=1 Ack=1 Win=64240 Len=0                        |   |       |
| 16 3.33866        | 5 10.31.124.34          | 10.31.124.25                                         | TLSv1.2 247 Client H       | Hello                                                        |   |       |
| 17 3.34196        | 3 10.31.124.25          | 10.31.124.34                                         | TCP 60 443 + 51            | 1300 [ACK] Seq=1 Ack=194 Win=32768 Len=0                     |   |       |
| 18 3.34196        | 3 10.31.124.25          | 10.31.124.34                                         | TLSv1.2 1171 Server H      | Hello, Certificate, Server Key Exchange, Server Hello Done   |   |       |
| 21 3.39886        | 4 10.31.124.34          | 10.31.124.25                                         | TCP 54 51300 +             | 443 [ACK] Seq=194 Ack=1118 Win=63123 Len=0                   |   |       |
| 29 5.49497        | 10.31.124.34            | 10.31.124.25                                         | TISVI 2 147 Client K       | Key Exchange, Change Cipher Spec, Encrypted Handshake Hessag | e |       |
| 31 5 49748        | 2 10.31.124.34          | 10.31.124.25                                         | TISVI.2 1299 Apolicat      | tion Data                                                    |   |       |
| 32 5,49806        | 10.31.124.25            | 10.31.124.34                                         | TCP 60 443 + 51            | 1300 [ACK] Sep=1169 Ack=1532 Win=32768 Len=0                 |   |       |
| 33 5,50005        | 4 10.31.124.25          | 10.31.124.34                                         | TLSv1.2 594 Apolicat       | tion Data                                                    |   |       |
| 34 5,50005        | 4 10.31.124.25          | 10.31.124.34                                         | TLSv1.2 797 Applicat       | tion Data                                                    |   |       |
| 35 5.500054       | 4 10.31.124.25          | 10.31.124.34                                         | TLSv1.2 90 Applicat        | tion Data                                                    |   |       |
| 36 5.50015        | 10.31.124.34            | 10.31.124.25                                         | TCP 54 51300 →             | 443 [ACK] Seq=1532 Ack=2488 Win=64240 Len=0                  |   |       |
| 66 12.2550        | 10.31.124.34            | 10.31.124.25                                         | TLSv1.2 1524 Applicat      | tion Data                                                    |   |       |
| 67 12.2692        | 07 10.31.124.25         | 10.31.124.34                                         | TCP 60 443 → 51            | 1300 [ACK] Seq=2488 Ack=2992 Win=32768 Len=0                 |   |       |
| 68 12.2692        | 97 10.31.124.25         | 10.31.124.34                                         | TCP 68 443 → 51            | 1300 [ACK] Seq=2488 Ack=3002 Win=32768 Len=0                 |   |       |
| 69 12.2692        | 97 10.31.124.25         | 10.31.124.34                                         | TLSv1.2 594 Applicat       | tion Data                                                    |   |       |
| 70 12.2692        | 97 10.31.124.25         | 10.31.124.34                                         | TLSv1.2 1431 Applicat      | tion Data                                                    |   |       |
| 71 12.2692        | 97 10.31.124.25         | 10.31.124.34                                         | TLSv1.2 1433 Applicat      | tion Data                                                    |   |       |
| 72 12.2695        | 18 10.31.124.34         | 10.31.124.25                                         | TCP 54 51300 +             | 443 [ACK] Seq=3002 ACK=5784 Win=64240 Len=0                  |   |       |
| 75 12.2704        | 73 10.31.124.25         | 10.31.124.34                                         | TLSVI.2 1514 Applicat      | tion bata [T/B cannot of a case cashlad DNI]                 |   |       |
| 75 12 2784        | 73 10.31.124.25         | 10.31.124.34                                         | TISUL 2 1271 Applicat      | tion Data                                                    |   |       |
| A frame the dd b  | when on when /ENR blac  | ) of hoter cashood i                                 | EXP bits) on interface \De | with the fact and all short these successes on the a         |   |       |
| > Frame 13: 60 0  | ytes on wire (520 bits  | a), 60 bytes captured (<br>0)50(56)(6)(6)(6)(8)) Dot | S28 Dits) on interface (De | evice(NPF_{0L14AL43-0A01-4ALC-A05E-04CFC2FFC0C9), 10 0       |   |       |
| > Internet Proto  | col Version 4. Src: 18  | .31.124.34. Dst: 10.31                               | 124.25                     |                                                              |   |       |
| > Transmission (  | Control Protocol, Src P | ort: 51300, Dst Port:                                | 443, Seo: 0, Len: 0        |                                                              |   |       |
|                   |                         |                                                      |                            |                                                              |   |       |
| 0000 00 50 56 b   | 3 84 a7 00 50 56 96 c   | 6 e8 08 00 45 00 ·Pv                                 | ····P V····E·              |                                                              |   |       |
| 0010 00 34 70 8   | f 40 00 80 06 00 00 0.  | a 1f 7c 22 0a 1f -4p                                 | ·                          |                                                              |   |       |
| 0020 7c 19 c8 6   | 4 01 bb 94 5b 21 b4 0   | 0 00 00 00 80 02                                     | d[ ]                       |                                                              |   |       |
| 0030 Ta 10 0c a   | 0 00 00 02 04 05 54 0   | 1 03 03 08 01 01                                     |                            |                                                              |   |       |
|                   |                         |                                                      |                            |                                                              |   |       |

Nadat de protocol handtekeningen zijn gemaakt, moet FTD geloofsbrieven valideren met informatie die in lokaal gebied is opgeslagen.

Verzamel de DART-bundel en neem contact op met Cisco TAC voor verder onderzoek.